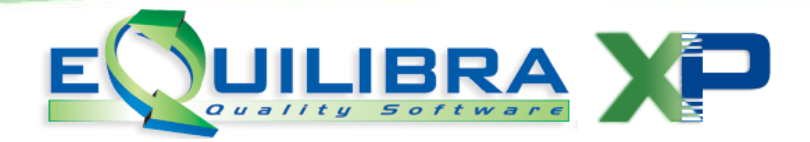

# Registrazione in Prima Nota

Il programma consente l'immissione dei movimenti di Contabilità Generale, fatture clienti /fornitori, movimenti contabili, corrispettivi etc. Il programma lavora in tempo reale, pertanto ogni operazione aggiorna i dati sia ai fini fiscali, sia ai fini iva, aggiorna il saldo dei sottoconti dei clienti/fornitori movimentati e momorizza i dati verso i mastrini/partitari.

Per le registrazioni in Prima Nota è necessario distinguere i movimenti contabili in:

- > movimenti IVA (Fatture, Note di Credito, storni delle stesse);
- movimenti Corrispettivi;
- > movimenti contabili "puri".

Tramite la causale memorizzata, il programma capirà se richiedere alcune informazioni specifiche e consiglierà la corretta compilazione dell'articolo in prima nota.

È possibile la registrazione di movimenti liberi (diversi a diversi, movimenti vari, ecc.) che si ottengono con causali in cui non è stata prevista né l'appartenenza, né la partita e/o la contropartita, in questo caso si potranno impostare liberamente tutti i campi previsti. Durante la registrazione in Prima Nota il sistema controlla l'esistenza di un eventuale sbilancio e consente la conclusione del movimento solo quando tale sbilancio è a zero.

Entrando nel programma, il sistema controlla sulla tabella dei **CODICI CONTO FISSI (C 1-1-A)** l'esistenza dei conti di base, passato, il controllo sarà possibile eseguire le registrazioni.

EQUILIBRA 9.4.001 implementa la gestione Registrazione in Prima Nota rendendola visuale, si presenta secondo lo standard Dati generali registrazioni, Dettaglio sottoconti, Dettaglio Iva, Opzioni, Inserimento Registrazione (Registrazioni ai fini Iva, contabilità generale, incassi e pagamenti)

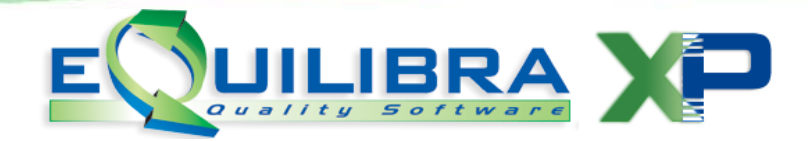

#### **1 NOTE OPERATIVE**

Entrando nel nuovo programma **Registrazione in Prima Nota Visuale**, la prima videata proposta si presenta in modalità di ricerca.

Si ha la possibilità di filtrare per:

- > Dati generali registrazioni,
- > Dettaglio sottoconti,
- > Dettaglio Iva.

| Dati generali registrazioni                                                                                                    | Dettaglio sottoconti              | Dettaglio iva | Opzioni (eQuilibra )                                                                                                    |
|----------------------------------------------------------------------------------------------------|-----------------------------------|---------------|----------------------------------------------------------------------------------------------------|
| Sezione 0<br>Data registrazione dal 0<br>Data documento dat 0<br>Anno protoc. (solo acq.) 0<br>Protoc. (solo acq.) 4<br>Causale contabile 0<br>Causale contabile 0<br>Numero documento 0 | al 15-11-11 ())<br>a/ ())<br>a/ 0 |               | Registrazione 0 Pagamu<br>Incass<br>Pagamu<br>Impotaz<br>Verfattr<br>Verfattr<br>V C = cliente<br>V C = cliente<br>V F = fornitore<br>V " = nessuna |
|                                                                                                    |                                   |               |                                                                                                    |

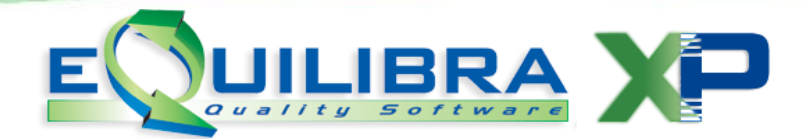

# Dati generali registrazioni

**1.1** La sezione "**Dati generali registrazioni**" presenta una riga per registrazione con i soli dati di intestazione, è la prima sezione proposta in automatico dal programma, l'utente ha la possibilità di richiamare le registrazioni, con le varie impostazioni elencate qui di seguito.

| Dati generali registrazioni | Dettaglio sottoconti | Dettaglio iva | Opzioni (eQuilibra   | 1)             |
|-----------------------------|----------------------|---------------|----------------------|----------------|
| Sezione 0                   |                      |               | Registrazione 0      |                |
| Data registrazione dal      | al 21-11-11          |               | ſ                    | Incassi        |
| Data documento dal 💶 🏢      | al                   |               |                      | Pagamenti      |
| Anno protoc. (solo acq.) 0  | i di interneti di    |               | Ĩ                    | mportazioni    |
| Protoc. (solo acq.) dal 0   | a/ 0                 |               |                      | /er.fatt.forn. |
| Causale contabile           |                      |               |                      |                |
| Forma di pagamento          |                      |               | - Apparter           | ienza : —      |
| Numero documento            |                      |               | C = clie             | inte           |
|                             |                      |               | ✓ F = form ✓ ' = nes | itore<br>suna  |

Se in **Ragione sociale utenti (C 1-1-9)**, è stato indicato che le sezioni IVA da gestire sono più di una l'utente ha la possibilità, come prima ricerca, di filtrare i dati definendo una sezione, saranno richiamate, nel periodo selezionato, le registrazioni contabilizzate nella sezione prescelta. Lasciando il campo a zero il programma ricercherà tutte le registrazioni emesse nelle varie sezioni.

| Dati g             | enerali reg | istrazioni    | Det        | taglio sotto   | conti | Dettaglio iva |             | Opzioni ( | eQuilibra ) |
|--------------------|-------------|---------------|------------|----------------|-------|---------------|-------------|-----------|-------------|
| Sezione            | 0           |               |            |                |       | R             | legistrazio | one O     |             |
| ▲ <b>&amp;</b> / ▼ | 16e         |               |            |                |       |               |             |           |             |
| Sezione            | Dt. regist. | Registrazione | Dt. docum. | Num.<br>docum. | Anno  | Protocollo    | C           | Causale   |             |
| 1                  | 1 14-09-11  | 29568         |            |                | 2011  |               | 0           | 0012      |             |
| ] 1                | 1 14-12-11  | 29592         | 14-12-11   | 2              | 2011  | 1             | 0           | 0001      |             |
| 2                  | 2 14-12-11  | 29593         | 14-12-11   | 3              | 2011  |               | 0           | 0001      |             |
| 3                  | 3 14-12-11  | 29594         | 14-12-11   | 96             | 2011  |               | 0           | 0001      |             |
|                    |             |               |            |                |       |               |             |           |             |
| ۲ III              |             |               |            |                |       |               |             |           |             |

Se le sezioni Iva non sono state attivate il campo, non è visualizzato.

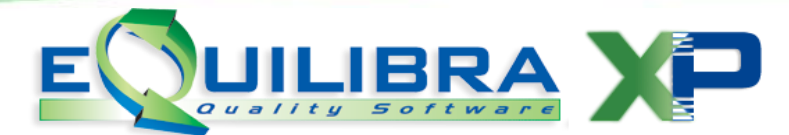

L'utente può inoltre richiamare i dati impostando:

data registrazione dal- al: inizialmente il programma propone in automatico la data registrazione al, proponendo quella del giorno (data del sistema). Inserendo una data secondo lo standard di eQuilibra dal - al, verranno richiamate tutte le registrazioni contabili emesse nel periodo selezionato.

| Dati g             | generali reg                                               | istrazioni                               | Det                                            | taglio sottoc                  | onti                      | Dettaglio iva           | Opzi                                            | oni (eQuilibra )   |
|--------------------|------------------------------------------------------------|------------------------------------------|------------------------------------------------|--------------------------------|---------------------------|-------------------------|-------------------------------------------------|--------------------|
| Sezione            | 0                                                          |                                          |                                                |                                |                           | Regi                    | strazione                                       | • 🛃 🗅              |
| Data regis         | strazione di                                               | al 01-12-11                              | al al                                          | 21-12-1                        | 1                         |                         |                                                 | Incass             |
| Data docu          | umento di                                                  | a/ []                                    | a/                                             |                                |                           |                         |                                                 | Pagame             |
| Registrazion       | ne in Prima                                                | Nota - 12                                |                                                |                                |                           |                         |                                                 |                    |
|                    |                                                            |                                          |                                                |                                |                           |                         |                                                 | <b>≤</b> → <b></b> |
| Dati g             | generali reg                                               | istrazioni                               | Det                                            | taglio sottoc                  | onti                      | Dettaglio iva           | Opzie                                           | oni (eQuilibra )   |
|                    |                                                            |                                          |                                                |                                |                           |                         |                                                 |                    |
| 120 CC 10          | _                                                          |                                          |                                                |                                |                           | Regi                    | strazione                                       | 0 📴                |
| Sezione            | 0                                                          |                                          |                                                |                                |                           | Regi                    | strazione                                       | 0 🛃                |
| Sezione            |                                                            |                                          |                                                |                                |                           | Regi                    | strazione                                       | • 🖭                |
| Sezione<br>Sezione | 0<br>Dt. regist.                                           | Registrazione                            | Dt. docum.                                     | Num.<br>docum.                 | Anno                      | Regi                    | Causale                                         | 0                  |
| Sezione<br>Sezione | 0<br>Dt. regist.                                           | Registrazione<br>29592                   | Dt. docum.<br>14-12-11                         | Num.<br>docum.                 | Anno 201                  | Regi<br>Protocollo      | Causale                                         | 0 🛃                |
| Sezione<br>Sezione | 0<br>Dt. regist.<br>1 14-12-11<br>2 14-12-11               | Registrazione<br>29592<br>29593          | Dt. docum.<br>14-12-11<br>14-12-11             | Num.<br>docum.<br>2<br>3       | Anno<br>201<br>201        | Regi<br>Protocollo<br>1 | Causale<br>0 0001<br>0 0001                     | 0 🕅                |
| Sezione<br>Sezione | 0<br>Dt. regist.<br>1 14-12-11<br>2 14-12-11<br>3 14-12-11 | Registrazione<br>29592<br>29593<br>29594 | Dt. docum.<br>14-12-11<br>14-12-11<br>14-12-11 | Num.<br>docum.<br>2<br>3<br>96 | Anno<br>201<br>201<br>201 | Regi                    | Causale<br>0 0001<br>0 0001<br>0 0001<br>0 0001 | 0 🛃                |
| Sezione<br>Sezione | 0<br>Dt. regist.<br>14-12-11<br>2 14-12-11<br>3 14-12-11   | Registrazione<br>29592<br>29593<br>29594 | Dt. docum.<br>14-12-11<br>14-12-11<br>14-12-11 | Num.<br>docum.<br>2<br>3<br>96 | Anno<br>201<br>201<br>201 | Regi                    | Causale<br>0 0001<br>0 0001<br>0 0001           | • 🛃                |
| Sezione<br>Sezione | 0<br>Dt. regist.<br>14-12-11<br>214-12-11<br>314-12-11     | Registrazione<br>29592<br>29593<br>29594 | Dt. docum.<br>14-12-11<br>14-12-11<br>14-12-11 | Num.<br>docum.<br>2<br>3<br>96 | Anno<br>201<br>201<br>201 | Regi                    | Causale<br>0 0001<br>0 0001<br>0 0001           | 0                  |

data del documento, inserendo una data, secondo lo standard di eQuilibra dal - al, verranno richiamate tutte le registrazioni contabili che prevedono una data documento (es. fatture, incassi e/o pagamenti) del periodo selezionato.

| Dati generali registrazioni | Dettaglio sottoconti                                                                         | Dettaglio iva                                           | Opzioni (eC                                               | uilibra)                                                                                                    |
|-----------------------------|----------------------------------------------------------------------------------------------|---------------------------------------------------------|-----------------------------------------------------------|----------------------------------------------------------------------------------------------------|
|                             |                                                                                              | Regis                                                   | trazione 0                                                |                                                                                                    |
| Data registrazione dal      | al 22-12-11                                                                                  |                                                         |                                                           | Incass                                                                                                    |
| Data documento dal 01-12-   | 11 al 22-12-11                                                                               |                                                         |                                                           | Pagame                                                                                                    |
|                             |                                                                                              | 1                                                       | -1r                                                       | •                                                                                                    |
| Dati generali registrazioni | Dettaglio sottoconti                                                                         | Dettaglio iva                                           | Opzioni (eQ                                               | z) 🧲                                                                                                    |
| Dati generali registrazioni | Dettaglio sottoconti                                                                         | Dettaglio iva<br>Regis                                  | Opzioni (eQ<br>trazione 0                                 | ) euilibra)                                                                                                    |
| Dati generali registrazioni | Dettaglio sottoconti                                                                         | Dettaglio iva<br>Regis                                  | Opzioni (eQ<br>trazione 0                                 | ≠                                                                                                    |
| Dati generali registrazioni | Dettaglio sottoconti<br>um um. Anno Forma ProtocolCaus                                       | Dettaglio iva<br>Regis<br>sale Descrizione              | Opzioni (eQ<br>trazione 0<br>Descrizione Forma            | *     #       willibra )     #       Image: State of the state of the state of the |
| Dati generali registrazioni | Dettaglio sottoconti<br>um. Num. Anno Forma ProtocolCaus<br>tocum. pagam.                    | Dettaglio iva<br>Regis<br>sale Descrizione<br>movimento | Copzioni (eQ<br>trazione 0<br>Descrizione Forma<br>pagam. | 2 (e)<br>nuilibra )<br>E<br>Apparte                                                                                                    |
| Dati generali registrazioni | Dettaglio sottoconti<br>um Num. Anno Forma ProtocolCaus<br>Jocum. pagam.<br>11 2 2011 0 0001 | Dettaglio iva<br>Regis<br>ale Descrizione<br>movimento  | Opzioni (eQ<br>trazione 0<br>Descrizione Forma<br>pagam.  | Apparten      C                                                                                                    |

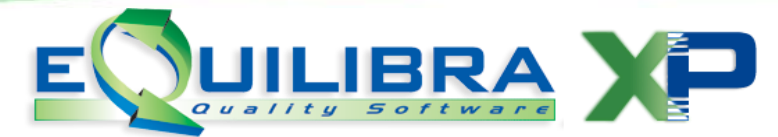

Anno protoc.(solo acq.), Inserendo un anno contabile saranno filtrate solo le fatture di acquisto e le note di credito ricevute, contabilizzate nell'anno richiesto.

| Registrazione in                 | i Prima Not             | a - 12               |                          |              |            |              |                                      |                 |                                   |
|----------------------------------|-------------------------|----------------------|--------------------------|--------------|------------|--------------|--------------------------------------|-----------------|-----------------------------------|
| Dati gene                        | erali registr           | azioni               | Dett                     | aglio so     | ottoconti  |              | Dettaglio iva                        | 0               | pzioni (eQuilibra )               |
|                                  |                         |                      |                          |              |            |              | Registra                             | zione           | 0 🛛 🖸                             |
| Data registraz                   | ione dal                |                      | al                       | 22-1         | 2-11       |              |                                      |                 | Incassi                           |
| Data docume                      | nto dal                 | 202                  | a/                       |              |            |              |                                      |                 | Pagament                          |
| Anno protoc. (                   | solo acq.)              | 2010                 |                          |              | 0          |              |                                      |                 | Importazion                       |
| Protoc (solo s                   | acal dal                | 2010                 |                          | 20           | 0          |              |                                      |                 | Importazion                       |
| Dati gene                        | erali registr           | azioni               | Dett                     | aglio so     | ottoconti  |              | Dettaglio iva                        | 0               | pzioni (eQuilibra )               |
|                                  |                         |                      | 10                       |              |            |              | Registraz                            | zione           | 0 🛃 🦉                             |
|                                  | ) es                    |                      |                          |              |            |              |                                      |                 |                                   |
| Dt. regist. Reg                  | gistrazione             | Dt. docum            | . Num. docum             | Anno         | Protocollo | Causale      | Descrizione movimento                | Forma<br>pagam. | Descrizione Forma<br>pagam.       |
| 08-03-10                         | 13221                   | 08-03-10             | 228                      | 2010         | 168        | 0020         | FATTURA ACQUISTO                     | RF              | RIC.FATT.D.C.                     |
| Report to the second second      | 12222                   | 09-03-10             | FVBI479                  | 2010         | 169        | 0020         | FATTURA ACQUISTO                     | 6912            | RI.BA 60.90.120 F.M.              |
| 09-03-10                         | 13223                   |                      | CONTRACTOR AND STORE AND |              |            |              |                                      |                 |                                   |
| 09-03-10<br>10-03-10             | 13224                   | 10-03-10             | 2010-16887               | 2010         | 170        | 0020         | FATTURA ACQUISTO                     | AO01            | COME CONCORDAT                    |
| 09-03-10<br>10-03-10<br>11-03-10 | 13223<br>13224<br>13225 | 10-03-10<br>11-03-10 | 2010-16887<br>FV10004033 | 2010<br>2010 | 170<br>171 | 0020<br>0020 | FATTURA ACQUISTO<br>FATTURA ACQUISTO | AO01<br>RB31    | COME CONCORDAT<br>RIBA 30 GG.F.M. |

Protoc (solo acq), inserendo uno o più protocolli di acquisto saranno filtrate le fatture di acquisto e le note di credito ricevute che hanno il protocollo richiesto. E' importante rilevare che se non è definita la data di registrazione iniziale, oppure un anno di protocollo (Anno potoc.), saranno richiamati i documenti che hanno il protocollo richiesto nei vari anni contabili inseriti in archivio.

| Dati ceneral                                                                | li reaistr:                          | azioni                                                                 | Dett                                              | anlin sot                                      | toconti                                      |                                                 | Dettaglig iva                                                                                                    | 0                                                 | nzioni (eQuilibra )                                                                                                   |
|-----------------------------------------------------------------------------|--------------------------------------|------------------------------------------------------------------------|---------------------------------------------------|------------------------------------------------|----------------------------------------------|-------------------------------------------------|----------------------------------------------------------------------------------------------------|---------------------------------------------------|----------------------------------------------------------------------------------------------------|
|                                                                             |                                      |                                                                        |                                                   |                                                |                                              |                                                 | Registraz                                                                                                    | ione 🗌                                            | 0 20                                                                                                    |
| Data registrazior                                                           | ne dal                               |                                                                        | al                                                | 22-12                                          | -11 [                                        |                                                 |                                                                                                    |                                                   | Incassi                                                                                                    |
| Data documento                                                              | dal                                  |                                                                        | a/                                                | 202                                            |                                              |                                                 |                                                                                                    |                                                   | Pagamer                                                                                                    |
| Anno protoc (sol                                                            | lo aco                               | 0                                                                      |                                                   |                                                | (Children)                                   |                                                 |                                                                                                    |                                                   | Importatio                                                                                                    |
| Pasta a la ala ana                                                          | ) del                                | 0                                                                      | -1                                                |                                                |                                              |                                                 |                                                                                                    |                                                   | Importazio                                                                                                    |
| FIOLOC. (SOID acc                                                           | i.) uai                              | 100                                                                    | aı                                                | 1                                              | 00                                           |                                                 |                                                                                                    |                                                   | Ver.fatt.for                                                                                                    |
| Dati general                                                                | li registra                          | azioni                                                                 | Dett                                              | aglio sot                                      | toconti                                      |                                                 | Dettaglio iva                                                                                                    | 0                                                 | pzioni (eQuilibra )                                                                                                   |
|                                                                             |                                      |                                                                        |                                                   |                                                |                                              |                                                 | Registraz                                                                                                    | ione 📃                                            | 0 🛐 🖌                                                                                                    |
|                                                                             |                                      |                                                                        |                                                   |                                                |                                              |                                                 |                                                                                                    |                                                   |                                                                                                    |
| N V C                                                                       | et.                                  |                                                                        |                                                   |                                                |                                              |                                                 |                                                                                                    |                                                   |                                                                                                    |
| Dt. regist. Regis                                                           | <b>E</b> 3<br>trazione               | Dt. docum.                                                             | Num. docum.                                       | Anno P                                         | rotocollo                                    | Causale                                         | Descrizione movimento                                                                                                    | Forma<br>pagam.                                   | Descrizione Forma<br>pagam.                                                                                           |
| Dt. regist. Regis                                                           | <b>E</b> ⊀<br>trazione<br>681        | Dt. docum.<br>05-10-06                                                 | Num. docum.<br>8A01835325                         | Anno P                                         | rotocollo<br>100                             | Causale                                         | Descrizione movimento                                                                                                    | Forma<br>pagam.<br>RIDM                           | Descrizione Forma<br>pagam.<br>R.I.D.SCADENZA M                                                                       |
| ► <b>I I I I I I I I I I</b>                                                | <b>⊑⊰</b><br>trazione<br>681<br>1665 | Dt. docum.<br>05-10-06<br>06-06-07                                     | Num. docum.<br>8A01835325<br>1                    | Anno P<br>2006<br>2007                         | rotocollo<br>100<br>100                      | Causale<br>0020<br>0020                         | Descrizione movimento<br>FATTURA ACQUISTO<br>FATTURA ACQUISTO                                                             | Forma<br>pagam.<br>RIDM<br>RF                     | Descrizione Forma<br>pagam.<br>R.I.D.SCADENZA M<br>RIC.FATT.D.C.                                                      |
| ► <b>₩ ₩ ₩</b><br>Dt. regist. Regis<br>25-10-06<br>06-06-07<br>27-05-08     | 681<br>1665<br>4059                  | Dt. docum.<br>05-10-06<br>06-06-07<br>30-04-08                         | Num. docum.<br>8A01835325<br>1<br>314             | Anno P<br>2006<br>2007<br>2008                 | rotocollo<br>100<br>100<br>100               | Causale<br>0020<br>0020<br>0020                 | Descrizione movimento<br>FATTURA ACQUISTO<br>FATTURA ACQUISTO<br>FATTURA ACQUISTO                                         | Forma<br>pagam.<br>RIDM<br>RF<br>RF               | Descrizione Forma<br>pagam.<br>R.I.D.SCADENZA M<br>RIC.FATT.D.C.<br>RIC.FATT.D.C.                                     |
| ► ▼ € 10-06<br>06-06-07<br>27-05-08<br>31-03-09                             | 681<br>1665<br>4059<br>8153          | Dt. docum.<br>05-10-06<br>06-06-07<br>30-04-08<br>31-03-09             | Num. docum.<br>8A01835325<br>1<br>314<br>45       | Anno P<br>2006<br>2007<br>2008<br>2009         | rotocollo<br>100<br>100<br>100<br>100        | Causale<br>0020<br>0020<br>0020<br>0020<br>0020 | Descrizione movimento<br>FATTURA ACQUISTO<br>FATTURA ACQUISTO<br>FATTURA ACQUISTO<br>FATTURA ACQUISTO                     | Forma<br>pagam.<br>RIDM<br>RF<br>RF<br>BB6F       | RI.D.SCADENZA M<br>RIC.FATT.D.C.<br>RIC.FATT.D.C.<br>BONIFICO BANCAR<br>BONIFICO BANCAR                               |
| Dt regist Regis<br>25-10-06<br>06-06-07<br>27-05-08<br>31-03-09<br>19-02-10 | 681<br>1665<br>4059<br>8153<br>12646 | Dt. docum.<br>05-10-06<br>06-06-07<br>30-04-08<br>31-03-09<br>19-02-10 | Num. docum.<br>8A01835325<br>1<br>314<br>45<br>17 | Anno P<br>2006<br>2007<br>2008<br>2009<br>2010 | rotocollo<br>100<br>100<br>100<br>100<br>100 | Causale<br>0020<br>0020<br>0020<br>0020<br>0020 | Descrizione movimento<br>FATTURA ACQUISTO<br>FATTURA ACQUISTO<br>FATTURA ACQUISTO<br>FATTURA ACQUISTO<br>FATTURA ACQUISTO | Forma<br>pagam.<br>RIDM<br>RF<br>RF<br>BB6F<br>RF | Descrizione Forma<br>pagam.<br>R.I.D.SCADENZA M<br>RIC.FATT.D.C.<br>RIC.FATT.D.C.<br>BONIFICO BANCAR<br>RIC.FATT.D.C. |

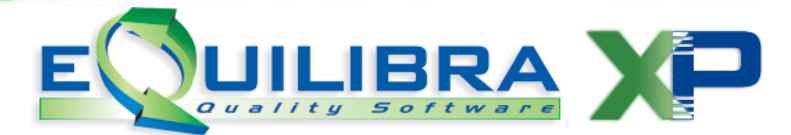

Causale contabile, inserendo una causale contabile saranno filtrate tutte le registrazioni, contabilizzate con la causale richiesta. Se non è stata definita una data di registrazione iniziale, saranno richiamate tutte le registrazioni inserite in archivio.

| Dati generali regist                                                                       | razioni                                                                                             | Dettag                                                                     | glio sottoconti                                 |           | Dettaglio iva                                                       | 0                                | pzioni (eQuilibra )                                         |
|--------------------------------------------------------------------------------------------|----------------------------------------------------------------------------------------------------|----------------------------------------------------------------------------|-------------------------------------------------|-----------|---------------------------------------------------------------------|----------------------------------|-------------------------------------------------------------|
|                                                                                            |                                                                                                    |                                                                            |                                                 |           | Registra                                                            | zione                            | 0 🕅 🗅                                                       |
| Data registrazione dal                                                                     | 01-12-11                                                                                            | al                                                                         | 22-12-11                                        |           |                                                                     |                                  | Incassi                                                     |
| Data documento dal                                                                         |                                                                                                    | a/                                                                         |                                                 |           |                                                                     |                                  | Pagame                                                      |
| Anno protoc (solo acri                                                                     |                                                                                                    | 111111                                                                     | 0.000                                           |           |                                                                     |                                  | Importari                                                   |
|                                                                                            | 0                                                                                                   |                                                                            |                                                 |           |                                                                     |                                  | Importazio                                                  |
| Protoc. (solo acq.) dai                                                                    | 0                                                                                                   | al                                                                         | 0                                               |           |                                                                     |                                  | Ver.fatt.for                                                |
| Causale contabile                                                                          | 0004                                                                                                | ILLOADDO FAT                                                               |                                                 |           |                                                                     |                                  |                                                             |
| egistrazione in Prima No                                                                   | ta - 12                                                                                             | INCASSO FAI                                                                | ITURA                                           |           |                                                                     |                                  |                                                             |
| egistrazione in Prima No<br>Dati generali regist                                           | ta - 12                                                                                             | Dettag                                                                     | dia sottacanti                                  | 1         | Deffacilio iva                                                      | 0                                | ty (eQuilibra)                                              |
| egistrazione in Prima No<br>Dati generali regist                                           | ta - 12<br>razioni                                                                                  | Dettag                                                                     | lio sottoconti                                  |           | Dettaglio iva                                                       | 0                                | pzioni (eQuilibra )                                         |
| egistrazione in Prima No<br>Dati generali regist                                           | ta - 12<br>razioni                                                                                  | Dettag                                                                     | lio sottoconti                                  |           | Dettaglio iva<br>Registra                                           | OI<br>zione                      | pzioni (eQuilibra )                                         |
| egistrazione în Prima No<br>Dati generali regist                                           | ta - 12<br>razioni                                                                                  | Dettag                                                                     | lio sottoconti                                  |           | Dettaglio iva<br>Registra                                           | O<br>zione                       | pzioni (eQuilibra )                                         |
| Dati generali regist<br>Dati generali regist                                               | ta - 12<br>razioni                                                                                  | Dettag                                                                     | lio sottoconti<br>nno Protocollo C              | ausale 2  | Dettaglio iva<br>Registra<br>Descrizione moviment                   | Di Forma                         | pzioni (eQuilibra ) 0 2 4 Descrizione Forma pagam.          |
| Dati generali regist<br>Dati generali regist<br>Di regist Registrazione<br>14-12-11 29592  | +ta - 12<br>razioni                                                                                 | Dettag                                                                     | lio sottoconti<br>nno Protocollo C<br>2011 0 0  | causale 2 | Dettaglio iva<br>Registra<br>Descrizione moviment                   | O<br>zione<br>pagam.             | pzioni (eQuilibra ) 0 E 4 Descrizione Forma pagam.          |
| Dati generali regist<br>Dati generali regist<br>Di regist. Registrazione<br>14-12-11 29593 | <ul> <li>a - 12</li> <li>razioni</li> <li>DI. docum.</li> <li>14-12-11</li> <li>14-12-11</li> </ul> | Dettag           Num. docum. A           2         1           3         2 | Ilio sottoconti<br>nno Protocollo C<br>2011 0 0 | ausale =  | Dettaglio iva<br>Registra<br>Descrizione moviment<br>NCASSO FATTURA | OI<br>zione<br>o Forma<br>pagam. | pzioni (eQuilibra )<br>0 🕅 4<br>Descrizione Forma<br>pagam. |

Forma di pagamento, inserendo una forma di pagamento saranno visualizzate le fatture acquisto/vendita e note di credito che hanno la forma di pagamento richiesta. Se non è stata definita una data di registrazione iniziale, saranno richiamate tutte le fatture e note di credito.

| degistrazione ii                                                                                                    | n Prima Not                                                                              | ta - 12                                                                                                |                                                                         |                                                      |                                                                         |                                                 |                                                                 |                                                                                                    |                                                                                  |                                                                                                    |                     |
|----------------------------------------------------------------------------------------------------|------------------------------------------------------------------------------------------|----------------------------------------------------------------------------------------------------|-------------------------------------------------------------------------|------------------------------------------------------|-------------------------------------------------------------------------|-------------------------------------------------|-----------------------------------------------------------------|----------------------------------------------------------------------------------------------------|----------------------------------------------------------------------------------|----------------------------------------------------------------------------------------------------|---------------------|
|                                                                                                    |                                                                                          |                                                                                                    |                                                                         |                                                      |                                                                         |                                                 |                                                                 |                                                                                                    |                                                                                  |                                                                                                    |                     |
| Dati gen                                                                                                    | erali registr                                                                            | azioni                                                                                                 |                                                                         | Dett                                                 | aglio sot                                                               | toconti                                         |                                                                 | Dettaglio iva                                                                                                    |                                                                                  | Opzioni (eC                                                                                                | luilibra )          |
|                                                                                                    |                                                                                          |                                                                                                    |                                                                         |                                                      |                                                                         |                                                 |                                                                 | Regist                                                                                                    | trazione                                                                         | 0                                                                                                    |                     |
| Data registra:                                                                                                    | zione dal                                                                                | 1212                                                                                                   |                                                                         | al                                                   | 22-12                                                                   | -11                                             | n                                                               |                                                                                                    |                                                                                  |                                                                                                    | Incassi             |
| Data docume                                                                                                    | ento dal                                                                                 | 212                                                                                                    |                                                                         | al                                                   | 1010                                                                    |                                                 | 1                                                               |                                                                                                    |                                                                                  |                                                                                                    | Pagament            |
| Anno protoc                                                                                                    | (solo acq.)                                                                              | 0                                                                                                    | (13:3)                                                                  |                                                      |                                                                         | Rutha -                                         | 2                                                               |                                                                                                    |                                                                                  |                                                                                                    | Importazio          |
| Protoc (solo                                                                                                    | acal dal                                                                                 | 0                                                                                                    |                                                                         | 21                                                   |                                                                         | 0                                               |                                                                 |                                                                                                    |                                                                                  |                                                                                                    | httporta210         |
| - TOLOC. (3010 1                                                                                                    | acy.) dar                                                                                | 0                                                                                                    |                                                                         | di                                                   |                                                                         | 0                                               |                                                                 |                                                                                                    |                                                                                  |                                                                                                    | ver.tatt.torn       |
| Causale cont                                                                                                    | tabile                                                                                   |                                                                                                    |                                                                         |                                                      | and Records of St                                                       | -                                               |                                                                 |                                                                                                    |                                                                                  |                                                                                                    |                     |
| Forma di pag                                                                                                    | amento                                                                                   | 3060                                                                                                   | RI.B                                                                    | A 30/60                                              | GG.D.F.                                                                 | 81                                              |                                                                 |                                                                                                    |                                                                                  | Appart                                                                                                    | enenza :            |
|                                                                                                    | n Prima Not                                                                              | ta - 12                                                                                                | <u>k</u> .                                                              |                                                      |                                                                         |                                                 |                                                                 |                                                                                                    |                                                                                  |                                                                                                    |                     |
| Registrazione ir                                                                                                    | n Prima Not                                                                              | ta - 12                                                                                                | k.                                                                      |                                                      |                                                                         |                                                 |                                                                 |                                                                                                    |                                                                                  | - WILLER<br>                                                                                               |                     |
| Registrazione ir<br>Dati geni                                                                                                    | n Prima Not<br>erali registr                                                             | ta - 12<br>razioni                                                                                     |                                                                         | Dett                                                 | aglio sot                                                               | toconti                                         |                                                                 | Dettaglio iva                                                                                                    |                                                                                  | Opzioni (eC                                                                                                | e e e               |
| Registrazione ir<br>Dati gene                                                                                                    | n Prima Not<br>erali registr                                                             | ta - 12<br>razioni                                                                                     |                                                                         | Dett                                                 | aglio sot                                                               | toconti                                         |                                                                 | Dettaglio iva<br>Regist                                                                                                    | trazione                                                                         | Opzioni (eC                                                                                                | 2 (S)<br>tuilibra ) |
| Dati gen                                                                                                    | n Prima Not<br>erali registr                                                             | ta - 12<br>razioni                                                                                     |                                                                         | Dett                                                 | aglio sot                                                               | toconti                                         |                                                                 | Dettaglio iva<br>Regist                                                                                                    | trazione                                                                         | Opzioni (eC                                                                                                | p 🔪                 |
| Dati gen<br>Dati gen<br>Dati regist. Reg                                                                                                | n Prima Nof<br>erali registr<br>::::::::::::::::::::::::::::::::::::                     | ta - 12<br>razioni<br>Dt. docum                                                                        | Num.<br>docum.                                                          | Dett                                                 | aglio sot<br>Forma<br>pagam.                                            | toconti<br>Protocol                             | Causale                                                         | Dettaglio iva<br>Regist<br>• Descrizione<br>movimento                                                                                                    | trazione<br>Descrizi<br>pagam.                                                   | Opzioni (eQ<br>one Forma                                                                                   | Appartener          |
| Dati gen<br>Dati gen<br>Dati sen<br>Dt. regist. Reg<br>31-01-11                                                                         | n Prima Not<br>erali registr<br>i ES<br>gistrazione<br>23275                             | ta - 12<br>razioni<br>Dt. docum<br>31-01-11                                                            | Num.<br>docum.<br>1/397                                                 | Dett<br>Anno<br>2011                                 | aglio sot<br>Forma<br>pagam.<br>RD30                                    | Protocol<br>77                                  | Causale<br>0020                                                 | Dettaglio iva<br>Regist<br>e Descrizione<br>movimento<br>FATTURA ACQUISTO                                                                                    | Descrizi<br>pagam.<br>RIMESS                                                     | Opzioni (eC<br>0<br>0<br>0<br>0<br>0<br>0<br>0<br>0                                                        | Appartener          |
| Dati gen<br>Dati gen<br>Dati gen<br>D. regist. Reg<br>31-01-11                                                                          | n Prima Not<br>erali registr<br>gistrazione<br>23275<br>23278                            | ta - 12<br>'azioni<br>Dt. docum<br>31-01-11<br>31-01-11                                                | Num.<br>docum.<br>1/397<br>1/646                                        | Dett<br>Anno<br>2011<br>2011                         | aglio sot<br>Forma<br>pagam.<br>RD30<br>RD30                            | Protocol<br>77<br>78                            | Causale<br>0020<br>0020                                         | Dettaglio iva<br>Regist<br>• Descrizione<br>movimento<br>FATTURA ACQUISTO<br>FATTURA ACQUISTO                                                                | Descrizione<br>pagam.<br>RIMESS<br>RIMESS                                        | Opzioni (eG<br>one Forma<br>A DIRETTA                                                                      | Appartener          |
| Dati gen<br>Dati gen<br>Dt regist. Reg<br>31-01-11<br>31-01-11<br>31-01-11                                                              | n Prima Not<br>erali registr<br>gistrazione<br>23275<br>23278<br>23280                   | ta - 12<br>azioni<br>Dt. docum<br>31-01-11<br>31-01-11<br>31-01-11                                     | Num.<br>docum.<br>1/397<br>1/646<br>1/789                               | Dett<br>Anno<br>2011<br>2011<br>2011                 | Forma<br>pagam.<br>RD30<br>RD30<br>RD30                                 | Protocol<br>77<br>78<br>79                      | Causale<br>0020<br>0020<br>0020                                 | Dettaglio iva<br>Regist<br>Bescrizione<br>movimento<br>FATTURA ACQUISTO<br>FATTURA ACQUISTO<br>FATTURA ACQUISTO                                              | Descrizione<br>pagam.<br>RIMESS<br>RIMESS                                        | Opzioni (eQ<br>0<br>0<br>0<br>0<br>0<br>0<br>0<br>0<br>0<br>0<br>0<br>0<br>0<br>0<br>0<br>0<br>0<br>0<br>0 | Appartener          |
| Dati gen<br>Dati gen<br>Dati gen<br>Dt. regist. Reg<br>31-01-11<br>31-01-11<br>31-01-11<br>28-02-11                                     | n Prima Not<br>erali registr<br>gistrazione<br>23275<br>23278<br>23280<br>23543          | ta - 12<br>"azioni<br>Dt. docum<br>31-01-11<br>31-01-11<br>31-01-11<br>28-02-11                        | Num.<br>docum.<br>1/397<br>1/646<br>1/789<br>1/1209                     | Dett<br>Anno<br>2011<br>2011<br>2011<br>2011         | Forma<br>pagam.<br>RD30<br>RD30<br>RD30<br>RD30<br>RD30                 | Protocol<br>77<br>78<br>79<br>174               | Causale<br>0020<br>0020<br>0020<br>0020                         | Dettaglio iva<br>Regist<br>movimento<br>FATTURA ACQUISTO<br>FATTURA ACQUISTO<br>FATTURA ACQUISTO<br>FATTURA ACQUISTO                                         | Descrizi<br>pagam.<br>RIMESS<br>RIMESS<br>RIMESS<br>RIMESS                       | Opzioni (eG<br>0<br>0<br>0<br>0<br>0<br>0<br>0<br>0<br>0<br>0<br>0<br>0<br>0<br>0<br>0<br>0<br>0<br>0<br>0 | Appartener          |
| Dati gen<br>Dati gen<br>Dati gen<br>Dt. regist. Reg<br>31-01-11<br>31-01-11<br>31-01-11<br>31-01-11<br>31-01-11<br>31-01-11<br>31-01-11 | n Prima Not<br>erali registr<br>gistrazione<br>23275<br>23278<br>23280<br>23543<br>24432 | ta - 12<br>razioni<br>Dt. docum<br>31-01-11<br>31-01-11<br>31-01-11<br>31-02-11<br>31-03-11            | Num.<br>docum.<br>1/397<br>1/646<br>1/789<br>1/1209<br>1/2148           | Dett<br>Anno<br>2011<br>2011<br>2011<br>2011<br>2011 | aglio sot<br>Porma<br>pagam.<br>RD30<br>RD30<br>RD30<br>RD30<br>RD30    | Protocol<br>77<br>78<br>79<br>174<br>292        | Causale<br>0020<br>0020<br>0020<br>0020<br>0020<br>0020         | Dettaglio iva<br>Regist<br>Descrizione<br>movimento<br>FATTURA ACQUISTO<br>FATTURA ACQUISTO<br>FATTURA ACQUISTO<br>FATTURA ACQUISTO<br>FATTURA ACQUISTO      | Trazione<br>Descrizi<br>pagam.<br>RIMESS<br>RIMESS<br>RIMESS<br>RIMESS<br>RIMESS | Opzioni (eQ<br>one Forma<br>A DIRETTA<br>A DIRETTA<br>A DIRETTA<br>A DIRETTA                               | Appartener          |
| Dati gen<br>Dati gen<br>Dati gen<br>Dt regist Reg<br>31-01-11<br>31-01-11<br>31-01-11<br>31-01-11<br>31-03-11<br>31-03-11               | n Prima Not<br>erali registr<br>gistrazione<br>23275<br>23280<br>23543<br>24432<br>27537 | ta - 12<br>azioni<br>Dt. docum<br>31-01-11<br>31-01-11<br>31-01-11<br>31-02-11<br>31-03-11<br>31-05-11 | Num.<br>docum.<br>1/397<br>1/646<br>1/789<br>1/1209<br>1/2148<br>1/3557 | Dett<br>2011<br>2011<br>2011<br>2011<br>2011<br>2011 | Forma<br>pagam.<br>RD30<br>RD30<br>RD30<br>RD30<br>RD30<br>RD30<br>RD30 | Protocol<br>77<br>78<br>79<br>174<br>292<br>580 | Causale<br>0020<br>0020<br>0020<br>0020<br>0020<br>0020<br>0020 | Dettaglio iva<br>Regist<br>movimento<br>FATTURA ACQUISTO<br>FATTURA ACQUISTO<br>FATTURA ACQUISTO<br>FATTURA ACQUISTO<br>FATTURA ACQUISTO<br>FATTURA ACQUISTO | Descrizi<br>pagam.<br>RIMESS<br>RIMESS<br>RIMESS<br>RIMESS<br>RIMESS<br>RIMESS   | Opzioni (eC<br>one Forma<br>A DIRETTA<br>A DIRETTA<br>A DIRETTA<br>A DIRETTA<br>A DIRETTA                  | Appartener          |

Per attivare la ricerca sulle causali contabili e sulle forme di pagamento è possibile effettuarla secondo lo standard di eQuilibra **da - a**.

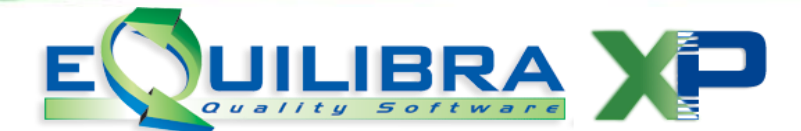

Numero documento, inserendo un numero di documento saranno filtrate le fatture di acquisto/vendite, le note di credito ricevute/emesse e gli incassi/pagamenti emessi e/o ricevuti che hanno il numero di documento richiesto. E' importante rilevare che se non è definita la data di registrazione iniziale, saranno richiamati i documenti che hanno il numero di documento richiesto nei vari anni contabili.

| Registrazione in I                                                                                    | Prima Not                                                      | a - 12                                                         |                               |                                                                 |                                                    |                                                  |                                                                                                    |                                        | 1                                                                                                    |                                  |
|----------------------------------------------------------------------------------------------------|----------------------------------------------------------------|----------------------------------------------------------------|-------------------------------|-----------------------------------------------------------------|----------------------------------------------------|--------------------------------------------------|----------------------------------------------------------------------------------------------------|----------------------------------------|----------------------------------------------------------------------------------------------------|----------------------------------|
| Dati gener                                                                                            | rali registr                                                   | azioni                                                         |                               | Dettagli                                                        | io sottoconti                                      |                                                  | Dettaglio iva                                                                                                    |                                        | Opzioni (eQ                                                                                                    | uilibra )                        |
|                                                                                                    |                                                                |                                                                |                               |                                                                 |                                                    |                                                  | Regist                                                                                                    | trazione                               | 0                                                                                                    |                                  |
| Data registrazi                                                                                       | ione dal                                                       | 01-01-11                                                       |                               | al                                                              | 22.12.11                                           | <b>T</b>                                         |                                                                                                    |                                        |                                                                                                    | Incassi                          |
| Data documen                                                                                          | nto dal                                                        | 01-01-11                                                       |                               | al                                                              | 22-12-11                                           |                                                  |                                                                                                    |                                        |                                                                                                    | Bagamo                           |
| Anno protoc /s                                                                                        | solo acri                                                      | 0                                                              |                               |                                                                 | Lui .                                              |                                                  |                                                                                                    |                                        |                                                                                                    | Fagamer                          |
| Reston (ania a                                                                                        | and dal                                                        | 0                                                              |                               | at E                                                            |                                                    |                                                  |                                                                                                    |                                        |                                                                                                    | Importazio                       |
| Protoc. (Solo at                                                                                      | cq.) dar                                                       | 0                                                              | 1                             | ar                                                              | 0                                                  |                                                  |                                                                                                    |                                        |                                                                                                    | Ver.fatt.for                     |
| Causale contai                                                                                        | Dile                                                           |                                                                | 1                             |                                                                 |                                                    |                                                  |                                                                                                    |                                        |                                                                                                    |                                  |
| Forma di paga                                                                                         | imento                                                         |                                                                |                               |                                                                 |                                                    |                                                  |                                                                                                    |                                        | Appart                                                                                                    | enenza :                         |
|                                                                                                    |                                                                |                                                                |                               |                                                                 |                                                    |                                                  |                                                                                                    |                                        |                                                                                                    |                                  |
| Numero docun<br>Registrazione in                                                                      | Prima Not                                                      | 1<br>ta - 12                                                   |                               |                                                                 |                                                    |                                                  |                                                                                                    |                                        | ▼ C = c                                                                                                    |                                  |
| Numero docun<br>Registrazione in                                                                      | Prima Not                                                      | 1<br>ta - 12                                                   |                               | Datta                                                           |                                                    |                                                  | Delle slis kr                                                                                                    | 1                                      | ♥ C = c<br>♥ F = fo                                                                                                    | irente<br>ornitore               |
| Numero docun<br>Registrazione in<br>Dati gener                                                        | Prima Not<br>rali registr                                      | 1<br>ta - 12<br>razioni                                        |                               | Dettagl                                                         | io sottoconti                                      |                                                  | Dettaglio iva                                                                                                    |                                        |                                                                                                    | niente<br>mitore<br>• • •<br>• • |
| Numero docun<br>Registrazione in<br>Dati gener                                                        | Prima Not                                                      | 1<br>ta - 12<br>razioni                                        |                               | Dettagl                                                         | io sottoconti                                      |                                                  | Dettaglio iva<br>Regis                                                                                              | trazione                               | © C = c<br>⊽ F = fo<br>∮<br>Opzioni (eC                                                                                                    | auilibra )                       |
| Numero docun<br>Registrazione in<br>Dati gener                                                        | Prima Nos<br>rrali registr                                     | 1<br>ta - 12<br>razioni                                        |                               | Dettagi                                                         | io sottoconti                                      |                                                  | Dettaglio iva<br>Regis                                                                                              | trazione                               | © C = c<br>⊽ F = fo<br>∮<br>Opzioni (eC                                                                                                    | Auilibra )                       |
| Numero docun<br>Registrazione in<br>Dati gener<br>Dati gener<br>Dati gener                            | nento<br>Prima Nor<br>Irali registr<br>Istrazione              | 1<br>ta - 12<br>azioni<br>Dt. docum.                           | Num.<br>Jocum.                | Dettagi<br>Anno Fo<br>pa                                        | io sottoconti<br>rma Protoc<br>gam.                | DICausal                                         | Dettaglio iva<br>Regis<br>le Descrizione<br>movimento                                                               | Descriz                                | Opzioni (eC                                                                                                    | Appartene                        |
| Dati gener<br>Dati gener<br>Dt. regist. Regi<br>03-01-11                                              | rali registr<br>Istrazione<br>20536                            | 1<br>ta - 12<br>azioni<br>Dt. docum.<br>03-01-11               | Num.<br>docum.<br>1           | Dettagi<br>Anno Fo<br>pa<br>2011 R6                             | io sottoconti<br>rma Protoc<br>gam.<br>309         | ol Causal                                        | Dettaglio iva<br>Regis<br>le Descrizione<br>movimento<br>FATTURA VENDITA                                            | Descriz<br>pagam<br>RIBA 6             | Opzioni (eC                                                                                                    | Appartene                        |
| Dati gener<br>Dati gener<br>D. regist. Regi<br>03-01-11                                               | rrali registr<br>istrazione<br>20536<br>20547                  | 1<br>razioni<br>Dt. docum<br>03-01-11<br>05-01-11              | Num.<br>tocum.<br>1           | Dettagi<br>Anno Fo<br>pa<br>2011 R0<br>2011 C0                  | io sottoconti<br>rma Protoc<br>gam.<br>509  <br>50 | DICausal                                         | Dettaglio iva<br>Regis<br>le Descrizione<br>movimento<br> FATTURA VENDITA<br> NOTA DI CREDITO Ef                    | Descriz<br>pagam<br>RIBA 6             | Opzioni (eC                                                                                                    | Appartene                        |
| Dati gener<br>Dati gener<br>Dati gener<br>Dt. regist. Regi<br>03-01-11<br>05-01-11<br>18-01-11        | rali registr<br>Istrazione<br>20536<br>20547<br>23317          | 1<br>razioni<br>Dt. docum.<br>03-01-11<br>05-01-11<br>31-01-11 | Num.<br>Jocum.<br>1<br>1      | Dettagi<br>Anno Fo<br>pa<br>2011 CC<br>2011 CC                  | io sottoconti<br>rma Protoc<br>gam.<br>509         | DICausal<br>0 0010<br>0 0011<br>0 0002           | Dettaglio iva<br>Regis<br>le Descrizione<br>movimento<br>FATTURA VENDITA<br>NOTA DI CREDITO Ef<br>PAGATO FATTURA    | Descriz<br>pagam<br>RIBA 6<br>I ALLA C | C = c<br>C = c<br>C = c | Appartene<br>C<br>C<br>F         |
| Numero docun<br>Registrazione in<br>Dati gener<br>Dt regist. Regi<br>03-01-11<br>18-01-11<br>20-01-11 | rali registr<br>istrazione<br>20536<br>20547<br>23317<br>22273 | 1<br>azioni<br>Dt. docum.<br>03-01-11<br>05-01-11<br>20-01-11  | Num.<br>Jocum.<br>1<br>1<br>1 | Dettagi<br>Anno Fo<br>pa<br>2011 Re<br>2011 C<br>2011 2<br>2011 | io sottoconti<br>rma Protoc<br>gam.<br>309         | DICausal<br>0 0010<br>0 0011<br>0 0002<br>0 0007 | Dettaglio iva<br>Regis<br>ie Descrizione<br>movimento<br>FATTURA VENDITA<br>NOTA DI CREDITO EI<br>PAGATO FATTURA CO | Descriz<br>pagam<br>RIBA 6<br>ALLA C   | Opzioni (eC<br>Opzioni (eC<br>Opzioni (eC<br>Opzioni (eC<br>Opzioni (eC                                                                                                    | Appartene<br>C<br>F<br>F         |

### Dettaglio sottoconti

**2.1** La sezione "**Dettaglio sottoconti**" oltre a richiamare le registrazioni, attinge dal giornale di contabilità con il suo dettaglio, potrà quindi fornire un elenco con più righe per ogni registrazione, con le varie impostazioni elencate al punto **1.1**, attiva la possibilità di interrogare le registrazioni legate a un cliente, a un fornitore oppure a un sottoconto, in questa sezione si possono interrogare registrazioni iva e registrazioni contabili (giroconti, incassi, pagamenti ecc.). Se non è stata definita un data di registrazione iniziale verranno richiamate tutte le registrazioni legate al cliente, al fornitore e al sottoconto impostato prima dell'elaborazione dei dati.

| Dati generali r                                                                                                    | egistrazioni                                             | i                                    | Dettaglio sotto                                                                                                   | conti                        | Dett                           | taglio iva                                                              | Opzic                                                                                                   | ni (eQuili                                        | ibra )                                                                                                    |
|----------------------------------------------------------------------------------------------------|----------------------------------------------------------|--------------------------------------|----------------------------------------------------------------------------------------------------|------------------------------|--------------------------------|-------------------------------------------------------------------------|----------------------------------------------------------------------------------------------------|---------------------------------------------------|----------------------------------------------------------------------------------------------------|
|                                                                                                    |                                                          |                                      |                                                                                                    | T.                           |                                | Regis                                                                   | strazione                                                                                               | 0                                                 |                                                                                                    |
| Data registrazione                                                                                                    | dal 01-01                                                | 1-11 🏢                               | al 22-12-1                                                                                                    | 11 🗐                         | Cliente                        | 02753                                                                   | PROVA CLIE                                                                                              |                                                   | Incassi                                                                                                    |
| Data documento                                                                                                    | dal                                                      |                                      | ] a/                                                                                                    |                              | Fornitore                      | 00562                                                                   | PROVAFOR                                                                                                | NITOR                                             | agamer                                                                                                    |
| Anno protoc. (solo                                                                                                    | acq.)                                                    | D                                    |                                                                                                    |                              | Sottoconto                     | 100500001                                                               | CASSA                                                                                                   | CONTIN                                            | nportazio                                                                                                  |
| Protoc (solo acr.)                                                                                                    | dal                                                      | 0                                    | al                                                                                                    |                              |                                |                                                                         | Concerned .                                                                                             | 20                                                | ar falt for                                                                                                |
| Kegistrazione in Prim                                                                                                    | na Nota - 12                                             |                                      |                                                                                                    |                              | 7                              |                                                                         | 1                                                                                                    |                                                   | 8                                                                                                    |
| Dati generali r                                                                                                    | egistrazioni                                             | i ĺ                                  | Dettaglio sotto                                                                                                   | conti                        | Dett                           | taglio iva                                                              | Opzic                                                                                                   | eni (eQuili                                       | ibra )                                                                                                    |
| Dati generali r                                                                                                    | egistrazioni                                             | i                                    | Dettaglio sotto                                                                                                   | conti                        | Dett                           | aglio iva<br>Regis                                                      | Opzic                                                                                                   | oni (eQuili                                       | ibra)                                                                                                    |
| Dati generali r                                                                                                    | egistrazioni                                             | i                                    | Dettaglio sotto                                                                                                   | conti                        | Dett                           | taglio iva<br>Regis                                                     | Opzic                                                                                                   | oni (eQuili                                       | ibra)                                                                                                    |
| Dati generali r                                                                                                    | egistrazioni                                             | i                                    | Dettaglio sotto<br>Descrizione movimer                                                                            | conti<br>nto Forma<br>pagam. | Dett<br>Descrizio Apr<br>Forma | aglio iva<br>Regis<br>Sottoconto                                        | Opzic<br>strazione<br>Descrizione<br>Sottoconto                                                         | oni (eQuili<br>0 E                                | ibra)                                                                                                    |
| Dati generali r<br>Dati generali r<br>Dt docum.Num. A<br>docum.<br>15-11-10 1254                                          | egistrazioni                                             | i Causale                            | Dettaglio sotto<br>Descrizione movimer<br>PAGATO FATTURA                                                          | conti<br>nto Forma<br>pagam. | Destrizio Apr<br>Forma         | aglio iva<br>Regis<br>Sottoconto<br>100500001                           | Opzic<br>strazione<br>Descrizione I<br>Sottoconto<br>CASSA CONT                                         | oni (eQuili<br>0 E<br>Dare                        | Avere<br>78.00                                                                                             |
| Dati generali r<br>Dati generali r<br>Dt docum Num. A<br>docum.<br>15-11-10 1254                                          | egistrazioni<br>Nnno Proto<br>2010 0<br>2010 0           | i<br>Causale<br>0002<br>0006         | Dettaglio sotto<br>Descrizione movimer<br>PAGATO FATTURA<br>VERSAMENTI SU CA                                      | conti<br>nto Forma<br>pagam. | Descrizio App<br>Forma         | Sottoconto                                                              | Opzic<br>strazione<br>Descrizione<br>Sottoconto<br>CASSA CONT<br>CASSA CONT                             | ••••<br>•••i (eQuili<br>0<br>Dare<br>0.00<br>0.00 | (bra )<br>(bra )<br>(a)<br>(b)<br>(b)<br>(c)<br>(c)<br>(c)<br>(c)<br>(c)<br>(c)<br>(c)<br>(c)<br>(c)<br>(c |
| Dati generali r<br>Dati generali r<br>Dt. docum.Num. A<br>docum.<br>15-11-10 1254<br>16-11-10 190                         | egistrazioni<br>Vino Proto<br>2010 0<br>2010 0<br>2010 0 | i<br>Causale<br>0002<br>0006<br>0002 | Descrizione movimer<br>PAGATO FATTURA<br>VERSAMENTI SU C//<br>PAGATO FATTURA                                      | conti<br>nto Forma<br>pagam. | Descrizio Apr<br>Forma<br>F    | aglio iva<br>Regis<br>Sottoconto<br>100500001<br>100500001              | Opzic<br>strazione<br>Descrizione<br>Sottoconto<br>CASSA CONT<br>CASSA CONT<br>CASSA CONT               | Dare                                              | Avere<br>78.00<br>10814.02<br>23.50                                                                        |
| Dati generali r<br>Dati generali r<br>Dt. docum.Num. A<br>docum.<br>15-11-10<br>1254<br>16-11-10<br>190<br>30-11-10<br>13 | egistrazioni<br>2010 0<br>2010 0<br>2010 0<br>2010 0     | Causale                              | Dettaglio sotto<br>Descrizione movimer<br>PAGATO FATTURA<br>VERSAMENTI SU C//<br>PAGATO FATTURA<br>PAGATO FATTURA | conti<br>nto Forma<br>pagam. | DescrizioApr<br>Forma<br>F     | aglio iva<br>Regis<br>Sottoconto<br>100500001<br>100500001<br>100500001 | Opzic<br>strazione<br>Descrizione<br>Sottoconto<br>CASSA CONT<br>CASSA CONT<br>CASSA CONT<br>CASSA CONT | Dare                                              | Avere<br>78.0(<br>0814.0)<br>23.5(<br>30.0(                                                                |

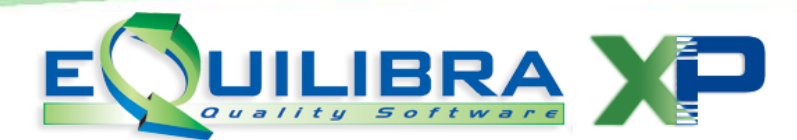

#### Dettaglio Iva

**3.1** La sezione "**Dettaglio Iva**" oltre a richiamare le registrazioni, attingerà quindi esclusivamente dalle registrazioni influenti ai fini Iva, con le varie impostazioni elencate al punto **1.1**, attiva la possibilità di interrogare le registrazioni legate a un cliente, a un fornitore saranno richiamate solo registrazioni Iva, oltre a filtrare sul cliente/fornitore si può definire un codice Iva lasciando il campo vuoto saranno visualizzate tutte le registrazioni iva del periodo selezionato.

| Dati generali registraz                                                                                                    | tioni                                                                                   | Dettaglio s                                                                                                 | sottoconti                                                                             | Dettaglio i                                                                                                    | va                                                                                     | Opzioni (e                                                                                                    | Quilibra)                                                                                                  |
|----------------------------------------------------------------------------------------------------|-----------------------------------------------------------------------------------------|----------------------------------------------------------------------------------------------------|----------------------------------------------------------------------------------------|----------------------------------------------------------------------------------------------------|----------------------------------------------------------------------------------------|----------------------------------------------------------------------------------------------------|----------------------------------------------------------------------------------------------------|
|                                                                                                    |                                                                                         |                                                                                                    |                                                                                        |                                                                                                    | Registrazio                                                                            | one 0                                                                                                    |                                                                                                    |
| Data registrazione dal                                                                                                    |                                                                                         | al 22-                                                                                                    | 12-11                                                                                  | Cliente                                                                                                    | []                                                                                     |                                                                                                    | Incassi                                                                                                    |
| Data documento dal                                                                                                    |                                                                                         | a/ -                                                                                                    | - (19)                                                                                 | Fornitore                                                                                                    |                                                                                        |                                                                                                    | Pagame                                                                                                    |
| Anno protoc. (solo aca.)                                                                                                    | 0                                                                                       |                                                                                                    |                                                                                        | Codice IVA 20                                                                                                    | IVA 20                                                                                 | 0%                                                                                                    | Importazi                                                                                                  |
| Doti generali segistroz                                                                                                    |                                                                                         | Detterile                                                                                                   | ottoponti                                                                              | Dettaglig                                                                                                    | va                                                                                     | Optioni                                                                                                    | Oullibre )                                                                                                 |
| Dati generali registraz                                                                                                    | tioni                                                                                   | Dettaglio s                                                                                                 | sottoconti                                                                             | Dettaglio i                                                                                                    | Registrazio                                                                            | Opzioni (e<br>one 0                                                                                                    | Quilibra )                                                                                                 |
| Dati generali registraz                                                                                                    | Anno Num. (                                                                             | Dettaglio s<br>docum <mark>. Aliquota</mark>                                                                | Protocollo Causa                                                                       | Dettaglio i                                                                                                    | Registrazio                                                                            | Opzioni (e<br>one 0<br>scrizione Forma                                                                                      | eQuilibra )<br>E (                                                                                         |
| Dati generali registraz                                                                                                    | Anno Num. (                                                                             | Dettaglio s<br>docum. <mark>Aliquota</mark>                                                                 | sottoconti<br>Protocollo Causa                                                         | Dettaglio i<br>ale Descrizione<br>movimento                                                                                                    | Registrazio<br>Forma Des<br>pagam. pag                                                 | Opzioni (e<br>one 0<br>scrizione Forma<br>am.                                                                               | Quillibra )                                                                                                |
| Dati generali registraz                                                                                                    | Anno Num. (                                                                             | Dettaglio s<br>docum, Aliquota                                                                              | Protocollo Causa                                                                       | Dettaglio i<br>ale Descrizione<br>movimento<br>FATTURA VEN                                                                                                  | Registrazio<br>Forma Des<br>pagam. pag                                                 | Opzioni (e<br>one 0<br>scrizione Forma<br>jam.<br>CORRIERE                                                                  | Appartenenz                                                                                                |
| Dati generali registraz                                                                                                    | Anno Num. (<br>2011 2046<br>2011 2047                                                   | Dettaglio s<br>docum. Aliquota<br>20<br>20                                                                  | Protocollo Causa<br>0 0010<br>0 0010                                                   | Dettaglio i<br>ale Descrizione<br>movimento<br>FATTURA VEN<br>FATTURA VEN                                                                                   | Registrazio<br>Forma Des<br>pagam. pag<br>CA AL<br>CA AL                               | Opzioni (e<br>one 0<br>scrizione Forma<br>iam.<br>CORRIERE<br>CORRIERE                                                      | Appartenen:                                                                                                |
| Dati generali registraz                                                                                                    | Anno Num.<br>2011 2046<br>2011 2047<br>2011 2047<br>2011 2049                           | Dettaglio s<br>docum Allquota<br>20<br>20<br>20                                                             | Protocollo Causa<br>0 0010<br>0 0010<br>0 0010                                         | Dettaglio i<br>ale Descrizione<br>movimento<br>FATTURA VEN<br>FATTURA VEN<br>FATTURA VEN                                                                    | Registrazio<br>Forma Des<br>pagam. pag<br>CA AL<br>CA AL<br>AG ALL                     | Opzioni (e<br>one 0<br>scrizione Forma<br>iam.<br>CORRIERE<br>CORRIERE<br>CORRIERE                                          | Appartenenz<br>C<br>C                                                                                      |
| Dati generali registraz                                                                                                    | Anno Num.<br>2011 2046<br>2011 2047<br>2011 2049<br>2011 2050                           | Dettaglio s<br>docum Aliquota<br>20<br>20<br>20<br>20<br>20<br>20                                           | Protocollo Causa<br>0 0010<br>0 0010<br>0 0010<br>0 0010<br>0 0010                     | Dettaglio i<br>movimento<br>FATTURA VEN<br>FATTURA VEN<br>FATTURA VEN<br>FATTURA VEN<br>FATTURA VEN                                                         | Registrazio<br>Forma Desp<br>pagam pag<br>CA AL<br>CA AL<br>AG ALL<br>CO ALL           | Opzioni (e<br>one 0<br>scrizione Forma<br>jam.<br>CORRIERE<br>CORRIERE<br>'AGENTE<br>A CONSEGNA                             | Appartenenz<br>C<br>C<br>C<br>C<br>C                                                                       |
| Dati generali registraz<br>Registrazione Dt. docum.<br>29547 13-09-11<br>29558 13-09-11<br>29551 13-09-11<br>29552 13-09-11<br>29552 13-09-11                   | Anno Num. (<br>2011 2046<br>2011 2047<br>2011 2049<br>2011 2050<br>2011 2050            | Dettaglio s<br>docum Aliquota<br>20<br>20<br>20<br>20<br>20<br>20<br>20<br>20<br>20<br>20<br>20<br>20<br>20 | Protocollo Causa<br>0 0010<br>0 0010<br>0 0010<br>0 0010<br>0 0010<br>0 0010           | Dettaglio i<br>movimento<br>FATTURA VEN<br>FATTURA VEN<br>FATTURA VEN<br>FATTURA VEN<br>FATTURA VEN<br>FATTURA VEN                                          | Forma Des<br>pagam pag<br>CA AL<br>CA AL<br>CG ALL<br>CO ALL<br>AOO1 CO                | Opzioni (e<br>one 0<br>scrizione Forma<br>jam.<br>CORRIERE<br>CORRIERE<br>:AGENTE<br>A CONSEGNA<br>ME CONCORD               | Appartenenz<br>C<br>C<br>C<br>C<br>C<br>C<br>C<br>C                                                        |
| Dati generali registraz<br>Registrazione Dt. docum.<br>29547 13-09-11<br>29550 13-09-11<br>29551 13-09-11<br>29552 13-09-11<br>29552 13-09-11<br>29553 13-09-11 | Anno Num.<br>2011 2046<br>2011 2047<br>2011 2049<br>2011 2051<br>2011 2051<br>2011 2052 | Dettaglio s<br>docum Allquota<br>20<br>20<br>20<br>20<br>20<br>20<br>20<br>20<br>20<br>20<br>20<br>20<br>20 | Protocollo Causa<br>0 0010<br>0 0010<br>0 0010<br>0 0010<br>0 0010<br>0 0010<br>0 0010 | Dettaglio<br>Dettaglio<br>movimento<br>FATTURA VEN<br>FATTURA VEN<br>FATTURA VEN<br>FATTURA VEN<br>FATTURA VEN<br>FATTURA VEN<br>FATTURA VEN<br>FATTURA VEN | Registrazio<br>Forma Des<br>pagam. pag<br>CA AL<br>CA AL<br>CG ALL<br>CO ALL<br>CO ALL | Opzioni (e<br>one 0<br>scrizione Forma<br>iam.<br>CORRIERE<br>CORRIERE<br>'AGENTE<br>A CONSEGNA<br>ME CONCORD<br>A CONSEGNA | Appartenenz<br>C<br>C<br>C<br>C<br>C<br>C<br>C<br>C<br>C<br>C<br>C<br>C<br>C<br>C<br>C<br>C<br>C<br>C<br>C |

## Opzioni

**4.1** Nella sezione **"Opzioni "**I'utente può definire delle impostazioni che saranno riproposte in automatico, in fase d'inserimento/modifica delle registrazioni. Impostando il check sul campo **Attiva gestione pagine su IVA e Contropartite**, la struttura della maschera a video è impostata a sezioni parallele, Sezione **Iva** e Sezione **Contropartite** nella parte centrale, mentre la Sezione **Scadenze** è proposta come finale.

| Causale 0010                                  | FATTURA VENDITA               | del 23-12-11                                   | classificazione<br>enza anno prec. |
|-----------------------------------------------|-------------------------------|------------------------------------------------|------------------------------------|
| Cliente I I I I I I I I I I I I I I I I I I I | 23-12-11                      | Cession<br>Forma pagamento<br>Totale documento | e awenuta nel mese precedente      |
| (IVA                                          | >                             | Cont                                           | ropartite                          |
| - (V) (*) (*) (*)                             | Rif. contratto                |                                                | Inv.Forz.                          |
| mponibile IVA Descrizione IVA                 | Cb Descrizione Cb Importo IVA | Descr. aggiuntiva                              |                                    |
|                                               |                               |                                                |                                    |
|                                               |                               |                                                |                                    |
| Scadenze                                      | Controllo di gestione         | Ritenute diacconto                             | Tesoreria                          |
|                                               | Controlla di gestione         | Riteruite d'acconto<br>Sbilancio scadenze      | Tesoreria                          |

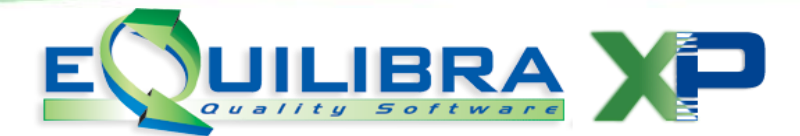

Lasciando il campo Attiva gestione pagine su IVA e Contropartite senza spunta la struttura della maschera a video, è suddivisa in tre zone, in **testata** la zona **Iva**, nel **corpo** la zona **contropartite** nel **piede** la zona **Scadenze**, similmente all' impostazione della Prima Nota non visuale.

| Causale 00                      | 10 FATTURA VENDITA del           | Disab. ricla                                      | ssificazione                      |
|---------------------------------|----------------------------------|---------------------------------------------------|-----------------------------------|
| Cliente I                       | el 23-12-11                      | Cessione a<br>Forma pagamento<br>Totale documento | awenuta nel mese precedente       |
| Vy 6 ei 1 🕡                     | Rif. contratto                   | []                                                | Inv.Forz                          |
| mponibile IVA Descrizione I     | VA Cb Descrizione Cb Importo IVA | Descr. aggiuntiva                                 | ^                                 |
| 0.00                            | NO NORMALI 0.00                  |                                                   |                                   |
|                                 |                                  |                                                   | -                                 |
|                                 | ONTROPARTITE                     | Shilancio contabile                               |                                   |
| Descrizione                     | Conto Descrizione Conto          | Importo SegnoN.doc. o                             | tel Saldo conto                   |
|                                 |                                  |                                                   |                                   |
|                                 |                                  |                                                   |                                   |
|                                 |                                  |                                                   |                                   |
|                                 |                                  |                                                   |                                   |
|                                 |                                  |                                                   |                                   |
| Scadenze                        | Controllo di gestione            | Bitenute d'acconto                                | Tesoreria                         |
|                                 |                                  | Sbilancio scadenze                                |                                   |
| C/F Cli/For Descrizione Cli/For | Anno prot. Protocollo Importo    | Dt. Scad. SegnoTipo pag. S                        | Serie pag. Descrizione aggiuntiva |
|                                 |                                  |                                                   |                                   |
|                                 |                                  |                                                   |                                   |
|                                 |                                  |                                                   |                                   |
|                                 |                                  |                                                   |                                   |
|                                 |                                  |                                                   |                                   |

Per velocizzare invece l'inserimento dei dati Iva, consigliamo di impostare un codice sul campo **Cat.beni su Iva**, il programma lo proporrà in automatico sulle righe iva in fase d'inserimento. La categoria di bene (**CB**) è un codice che può essere particolarmente utile per distinguere, in fase di contabilizzazione, i beni normali dai beni destinati alla rivendita, i beni acquistati in leasing dai beni ammortizzabili etc., in questo modo alla fine dell'anno si potranno avere dei valori suddivisi per la compilazione della dichiarazione Iva. La categoria di bene viene anche utilizzata per la contabilizzazione di fatture di acquisto con l'addebito della ritenuta d'acconto. Per impostare i codici andare in **manutenzione Categoria di Bene (C 1-1-B)**.

Dopo aver impostato i dati nelle varie sezioni, per visualizzare le registrazioni è necessario cliccare sul tasto funzione (G) (F6) Elabora i dati.

Le registrazioni possono essere caricate senza alcun particolare ordine, possono essere

visualizzate in qualsiasi momento cliccando su Modifica Registrazione, modificate fino a quando non sono stampate in forma bollata nel libro giornale e nei registri iva. Il programma controlla anche se è stata definita una data di congelamento in **Ragione** sociale utenti (C 1-1-9), attivandola l'utente blocca definitivamente le registrazioni stampate sul Libro giornale, che in tal modo non possono più essere modificate o cancellate.

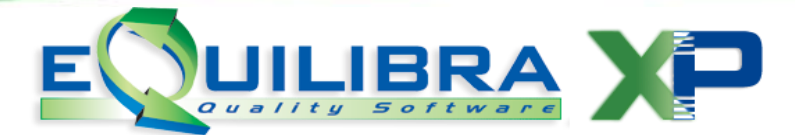

E' possibile inoltre collegarsi direttamente ai programmi **Incasso clienti (C 4-C)** [Incassi], Pagamento fornitori (C 4-B) [Pagamenti], Importazione Fatture (C 5-1-1) -Importazione Effetti (C 5-1-2) - Importazione Tratte (C 5-1-3) [Incostation], Verifica fatture fornitori (C 5-1-5) [Verifitforn].

Per inserire una nuova registrazione cliccare sul tasto funzione (Ins)-Nuovo Inserimento.

#### Inserimento Registrazione

| Registrazione in Prima Nota - 12    |              |                                                                             | ×                                       |
|-------------------------------------|--------------|-----------------------------------------------------------------------------|-----------------------------------------|
| Inserimento registrazione: 29596    |              |                                                                             | 1 I I I I I I I I I I I I I I I I I I I |
| Sezione   1 Causale                 | del 23-12-11 | <ul> <li>Disab. riclassificazione</li> <li>Competenza anno prec.</li> </ul> |                                         |
|                                     |              |                                                                             |                                         |
|                                     |              |                                                                             |                                         |
|                                     |              |                                                                             |                                         |
|                                     |              |                                                                             |                                         |
|                                     |              |                                                                             |                                         |
|                                     |              |                                                                             |                                         |
|                                     |              |                                                                             |                                         |
| Ultimo numero registrazione = 29595 |              |                                                                             |                                         |

Entrando in modalità di Inserimento il programma visualizza, in fondo al video, l'ultimo numero di registrazione, mentre in alto a sinistra viene indicato il numero di registrazione che si stà inserendo.

I dati fondamentali richiesti per l'inserimento della registrazione contabile sono:

- > la sezione Iva (1.1), (se attiva)
- Ia causale contabile, tramite la quale il programma visualizzerà sezioni diverse a seconda che le registrazioni contabili siano ai fini iva oppure di contabilità generale.
- > la data di registrazione,
- > se disabilitare la registrazione per la riclassificazione dei centri di costo e/o ricavo,
- se la registrazione contabile è di competenza dell'anno precedente (es. scritture di rettifica di fine anno ecc.),
- > se la competenza iva di una fattura di vendita e/o nota di accredito si riferisce al mese precedente attivando il campo Cessione avvenuta nel mese precedente.

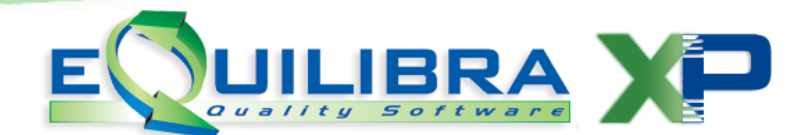

**Registrazioni contabili ai fini Iva:** la prima nota si presenta come segue, si noti l'uso dei colori nei titoli delle tendine della sezione in basse, in grassetto quando la sezione è attiva, in rosso quando sulla sezione si presenta una sbilancio:

| 👰 Registrazione in Prima Nota - 12  |                  |                |                |                  |                                     |                   | ×        |  |  |
|-------------------------------------|------------------|----------------|----------------|------------------|-------------------------------------|-------------------|----------|--|--|
| Inserimento registrazior            | ne: 65659        |                |                |                  |                                     |                   |          |  |  |
| Sezione 1 Causale 0020              | FATTURAFORN      | TORE del       | 22-02-12       | Disab.           | riclassificazion<br>etenza anno pre | e<br>9C:          |          |  |  |
| Formitore                           |                  |                |                |                  |                                     |                   |          |  |  |
| ▲ 脳 ▽ 信 Ft II IVA                   |                  |                |                |                  |                                     |                   |          |  |  |
| Imponibile IVA Descrizione IVA Ct   | Descrizione Cb   | Importo IVA    | Descr. aggiunt | iva              |                                     |                   |          |  |  |
|                                     |                  | 0.00           |                |                  |                                     |                   |          |  |  |
|                                     | ODADTITE         |                | 0.53           | lessie esstebile | -                                   |                   |          |  |  |
|                                     | OPARTITE         |                | SDI            | lancio contabile | l det                               |                   |          |  |  |
| Descrizione                         | Conto De         | schzione Conto | importo        | Segnow.doc.      | der                                 | Saldo conto       | <u> </u> |  |  |
|                                     |                  |                |                |                  |                                     |                   | ¥.       |  |  |
| Scadenze                            | Controllo di ges | tione          | RI             | tenute d'acconto |                                     | Tesoreria         |          |  |  |
|                                     |                  |                | Sbi            | lancio scadenze  |                                     |                   | ×D       |  |  |
| CF Cli/For Descrizione Cli/For Ann  | o prot. Protocol | o Importo      | Dt. Scad.      | Segnd Tipo pag.  | Serie pag.                          | Descrizione aggiu | ntiva 🔺  |  |  |
| Ultimo numero registrazione = 65658 |                  |                |                |                  |                                     |                   |          |  |  |

In testata viene richiesto il codice del **cliente e/o fornitore**, ed è un campo obbligatorio, cliccando sulla **Ricerca contestuale** è possibile attivare la ricerca delle anagrafiche oppure, se il codice è stato già impostato visualizzare il **megatooltip** consultando tutte le informazioni del cliente e/o fornitore selezonato.

Quando si registrano fatture e/o note di accredito riguardante un cliente, il **numero del documento** è proposto in **automatico**, il numero è prelevato dalla tabella **Progressivi** (C 1-1-8), è possibile modificarlo oppure forzarlo e nel caso in cui, si volesse cambiare in modo definitivo la sequenza dei numeri, si deve agire sempre dalla tabella **Progressivi** (C 1-1-8).

Per le registrazioni contabili di documenti che si riferiscono a fornitori, il **numero del documento** deve essere impostato manualmente perché si riferisce al numero del documento assegnato dal fornitore. Il **numero del documento** :è un campo obbligatorio. Il programma richiede anche la data **del** documento (obbligatorio), come data è proposta quella del giorno (data del sistema), naturalmente può essere modificata, **non sono accettate date posteriori** alla data del sistema operativo.

La **forma di pagamento** (obbligatorio), se presente sull'anagrafica **cliente/fornitore** viene proposta in **automatico**, diversamente è possibile modificarla oppure inserirne una nuova, tramite lo standard di equilibra **Ricerca contestuale**.

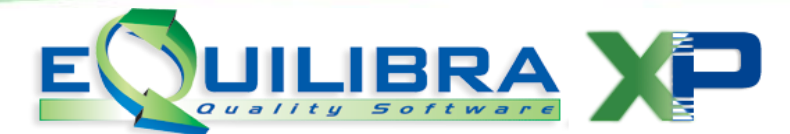

La forma di pagamento è particolarmente importante per la corretta compilazione in automatico, dello scadenzario.

Se è attiva la variabile **GE\_VALCOG**, si potranno contabilizzare fatture in valuta, indicando la valuta sul campo valua , tramite lo standard di equilibra **Ricerca contestuale**.

In fase di registrazione, passando dalla sezione Iva alla sezione contropartite, è possibile impostare un controllo compilando il **Totale documento:** il programma effettuerà un controllo a fine regsitrazione iva, richiedendo "**Attenzione, totale documento errato, lo agggiorno a xxxx?**", rispondendo **SI**, il programma aggiornerà il **totale documento** procedendo con la registrazione.

Con le nuove disposizioni per la comunicazione **Telematica Operazioni Iva (Spesometro)**, il programma richiede (se attivo sulla causale) l'indicatore **Contratto**, verranno visualizzati i campi Rif. contratto InvForz, per collegare i contratti come da istruzioni (**vedi documentazione**).

Proseguendo con la registrazione contabile il programma si posiziona sulla **sezione Iva** per inserire gli imponibili suddivisi per codici Iva e **categoria beni**.

|   | Ì  | V C E         | 3   | IVA     |             | Rif. contrat    | tto            |                      |             | Inv.Forz. |             |          |
|---|----|---------------|-----|---------|-------------|-----------------|----------------|----------------------|-------------|-----------|-------------|----------|
| 0 | Cb | Impor. valuta | IVA | Importo | Importo IVA | Descrizione IVA | Descrizione Cb | Descr.<br>aggiuntiva | Totale riga | Reg. rif. | Fattura del | <u> </u> |
|   | 10 | 150.00        | 08  | 103.23  | 0.00        | N.IMP AR.8      | NORMALI        |                      | 103.23      |           |             |          |
| 4 |    |               |     |         |             |                 |                |                      |             |           |             | •        |

Se è attiva la variabile **GE\_VALCOG**, ed è stato indicato il codice valuta, il programma si posizionerà in automatico sulla colonna **Import.valuta**. Consente di indicare il valore dell'imponibile nella valuta utilizzata in fattura. Automaticamente il programma calcola l'imponibile in euro (sfruttando l'informazione cambio preindicata in Valute **V 1-4-8-1**). Se invece non è inserito il codice valuta il programma in automatico si posizionerà sulla colonna **Imponibile**.

**E' importante rilevare che tutte le colonne in grassetto sono editabili**, definito il codice **Iva** e l'imponibile (**Importo**), il programma calcolerà in automatico l'importo dell' **Iva** e il **Totale riga** (Imponibile+Iva), volendo invece partire da un importo Ivato occorre indicare imponibile zero, inserendo il valore ivato il programma in automatico calcolerà l'imponibile e l'Iva.

La colonna categoria dei beni **CB**, se impostata in **Opzioni**, sarà compilata in automatico (**vedi 4.1**). Vengono anche visualizzate le colonne **Descrizione Iva** e **Descrizione Cb**, le descrizione sono riportate in automatico, non è possibile modificarle, mentre nella colonna **Descrizione aggiuntiva** è posibile inserire ulteriori informazioni, della registrazione contabile. Le colonne **Reg.rif** e **Fatture del** sono colonne che vengono attivate quando si registrano le note di variazione (<u>vedi documentazione</u>).

Al termine della compilazione della sezione **Iva**, della fattura e/o nota di accredito, per confermare l'inserimento dei dati, cliccare sul tasto funzione  $\blacktriangleright$  (**prosegui**), in automatico sarà compilata la sezione **CONTROPARTITE** come predisposto dalla causale contabile e dalla tabella **Conti fissi (C 1-1-8)**.

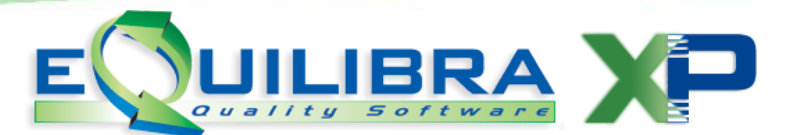

| ▲           ▲          ▼         ☐         E         2         COI | NTROPARTI | TE                  | Sbil    | ancio d | ontabile  |          | 0.00            |             |   |
|--------------------------------------------------------------------|-----------|---------------------|---------|---------|-----------|----------|-----------------|-------------|---|
| Descrizione                                                        | Conto     | Descrizione Conto   | Importo | Segno   | Num. doc. | del      | Ratei/ Risconti | Saldo conto | - |
| FATTURA ACQUISTO                                                   | 201000526 | FORNITORE           | 121.00  | A       | 56        | 16-07-12 | No              | 0.00        |   |
| FORNITORE                                                          | 101500002 | IVA C/ACQUISTI      | 21.00   | D       | 56        | 16-07-12 | No              | 27259.17    |   |
| FORNITORE                                                          | 300300007 | SPESE ADDESTRAMENTO | 100.00  | D       | 56        | 16-07-12 | No              | 84624.51    |   |
|                                                                    |           |                     | 0.00    | D       | 56        | 16-07-12 | No              | 0.00        | _ |
|                                                                    |           |                     |         |         |           |          |                 |             | _ |
|                                                                    | 1         |                     |         |         |           | 1        | 1               | 1 1         | F |

Il programma consente di modificare oppure aggiungere le contropartite contabili (**conto**), gli importi, le descrizioni, il segno, il numero e la data del documento e attivare la gestione dei **Ratei e Risconti** (vedi documentazione).

La colonna **Saldo conto**, visaulizza il saldo del conto in quel momento e non è editabile, il saldo dei conti sarà aggiornato alla conferma di ogni registrazione contabile.

E' importante rilevare che alla presenza di uno sbilancio non sarà possibile avanzare con la registrazione sarà attivato un messaggio di errore avvisando che lo sbilancio contabile è diverso da zero. Procedendo con la registrazione contabile sarà generata in automatico una scadenza attiva e/o passiva, visualizzandola in sezione **Scadenze**, in base ai dati indicati sulla causale contabile (Appartenenza **F/C**) e sulla modalità di pagamento (es. il tipo di scadenza, il numero di rate).

La colonna **Anno prot**.(12), si riferisce all'anno in cui è stata contabilizzata la fattura acquisto/vendita ed è stata generata la scadenza, il protocollo è il numero assegnato per le fatture di acquisto, oppure il numero del documento per le fatture di vendita.

La data scadenza è calcolata in automatico dal programma, il segno mostra se la scadenza è attiva (**D**are) oppure passiva (**A**vere), il tipo pagamento definisce la scadenza se è una rimessa diretta (**D**), una ricevuta bancaria (**R**),una tratta (**T**), un bonifico (**B**), se pareggia la Partita (**P**) oppure un contrassegno (**C**).

La serie Pagamento è utilizzata per dividere lo scadenzario, è definita sulle anagrafiche clienti/fornitori, tramite la tabella **Serie pagamento (C 1-1-E**).

|       | Scade   | nze              | Controllo di gesti | Controllo di gestione Ritenute d'acconto |         |           | Ritenute d'acconto Tesoreria Ratei/riscon |           | soreria Ratei/risconti |                        | Cespiti |    |
|-------|---------|------------------|--------------------|------------------------------------------|---------|-----------|-------------------------------------------|-----------|------------------------|------------------------|---------|----|
|       |         | ê e: 2           |                    |                                          |         | St        | oilancio                                  | scadenze  |                        | 0.00                   | 39 🗂 🗙  |    |
| C/F   | Cli/For | Descrizione Cli/ | For Anno prot.     | Protocollo                               | Importo | Dt. Scad. | Segno                                     | Tipo pag. | Serie pag.             | Descrizione aggiuntiva |         | 4  |
| • F   | 00526   | FORNITORE        | 1:                 | 2 5                                      | 1210.00 | 16-07-12  | A                                         | D         | 6                      |                        |         |    |
|       |         |                  |                    |                                          |         |           |                                           |           |                        |                        |         |    |
|       |         |                  |                    |                                          |         |           |                                           |           |                        |                        |         | ~[ |
| I A L | 1. ·    |                  | 1.                 |                                          |         | ·         |                                           |           |                        | •                      |         | •  |

Anche in questa sezione è prevista la possibilità di modificare i dati intervenendo all'interno delle colonne in grassetto oppure di aggiungere e/o cancellare le scadenze.

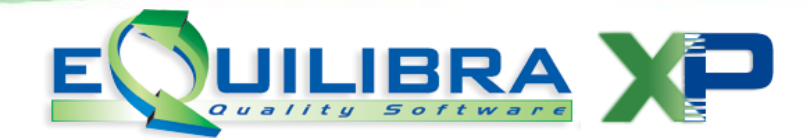

**Registrazioni contabilità generale (diversi a diversi):** sono registrazioni di movimenti liberi. Tali movimenti derivano dall'utilizzo di causali con appartenenza vuota, **se ne sconsiglia l'uso per i movimenti ai fini iva e ai fini dello scadenzario**, in fase di contabilizzazione, sarà attivata solo la sezione delle contropartite:

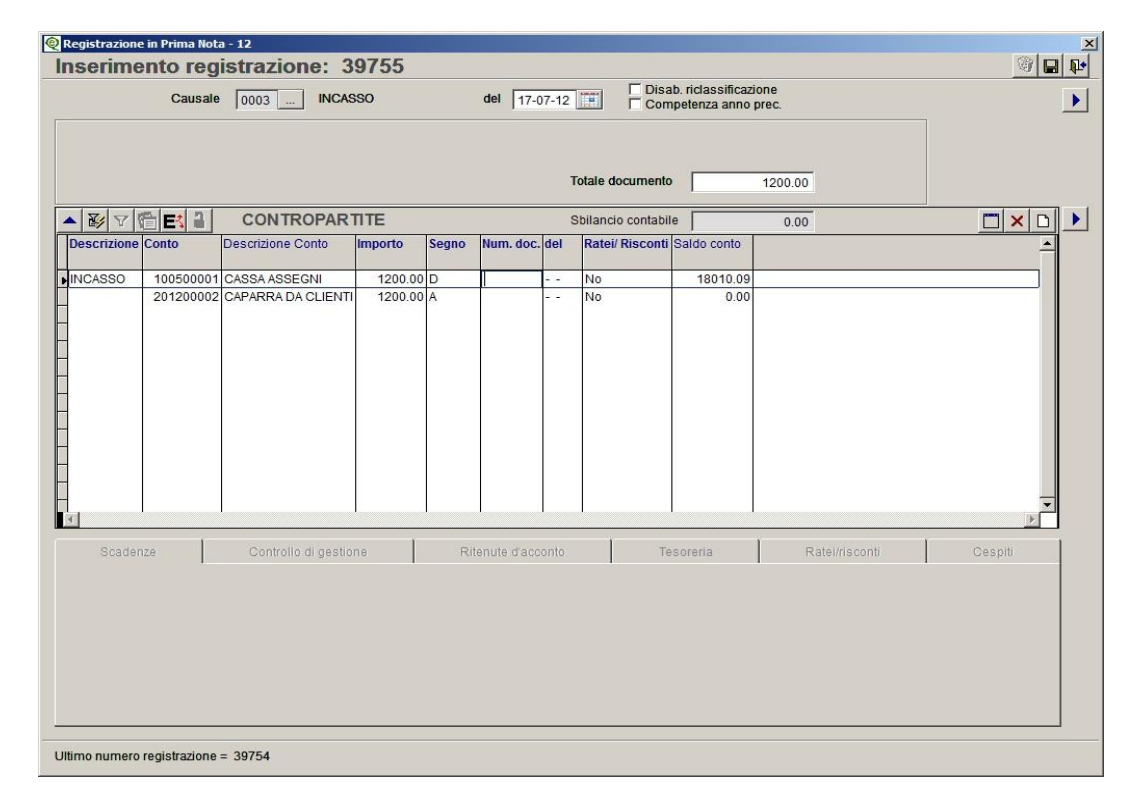

**Registrazioni contabilità generale (Pagamenti/Incassi):** sono registrazioni di movimenti che derivano dall'indicazione di causali con appartenenza Fornitore e/o Cliente, in fase di contabilizzazione di un **Pagamento/Incasso** sarà aggiornato lo scadenzario chiudendo la scadenza totalmente oppure parzialmente. In fase di contabilizzazione sarà attivata la testata, la sezione contropartite e la sezione scadenze.

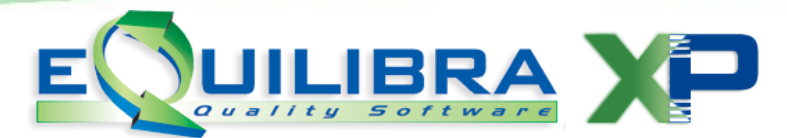

| 👰 Registrazione in Prima Nota - 12     | Registrazione in Prima Nota - 12 |                |                                             |                                    |                              |  |  |  |  |  |
|----------------------------------------|----------------------------------|----------------|---------------------------------------------|------------------------------------|------------------------------|--|--|--|--|--|
| Inserimento registrazione:             | : 39755                          |                |                                             |                                    |                              |  |  |  |  |  |
| Causale 0001 If                        | NCASSO FATTURA del 1             | 7-07-12        | Disab. riclassificazio<br>Competenza anno p | ne<br>rec.                         | ▶                            |  |  |  |  |  |
| Cliente 02285 CLIENTE DI PR            | OVA                              | Γ              | Cessione awenuta r                          | el mese precedente                 |                              |  |  |  |  |  |
| Num. doc. 10 del 17-07-12              |                                  |                |                                             |                                    |                              |  |  |  |  |  |
|                                        |                                  | Totale docur   | mento                                       | 1200.00                            |                              |  |  |  |  |  |
| ▲ 對 文 @ Et al CONTROP                  | PARTITE                          | Sbilancio co   | ontabile                                    | 0.00                               |                              |  |  |  |  |  |
| Descrizione Conto                      | Descrizione Conto                | Importo Segne  | Num. doc. del                               | Ratei/ Risconti Saldo conto        |                              |  |  |  |  |  |
| INCASSO FATTURA 101                    | 002285 CLIENTE DI PROVA          | 1200.00 A      | 10 17-07-12                                 | No 0.                              | 00                           |  |  |  |  |  |
| 100                                    | 600001 UNICREDIT BANCA AG.CH     | 1200.00 D      | 10 17-07-12                                 | No -95227.                         | 50                           |  |  |  |  |  |
| -                                      |                                  |                |                                             |                                    |                              |  |  |  |  |  |
|                                        |                                  |                |                                             |                                    |                              |  |  |  |  |  |
|                                        |                                  |                |                                             |                                    |                              |  |  |  |  |  |
|                                        |                                  |                |                                             |                                    |                              |  |  |  |  |  |
|                                        |                                  |                |                                             |                                    |                              |  |  |  |  |  |
| -                                      |                                  |                |                                             |                                    |                              |  |  |  |  |  |
| -                                      |                                  |                |                                             |                                    |                              |  |  |  |  |  |
|                                        |                                  |                |                                             |                                    | _                            |  |  |  |  |  |
|                                        |                                  | I I            |                                             |                                    |                              |  |  |  |  |  |
| Scadenze Controllo di g                | gestione Ritenute d              | acconto        | Tesoreria                                   | Ratel/risconti                     | Cespiti                      |  |  |  |  |  |
| ▲ By ▼ @ E\$ 2                         |                                  | Sbilancio sc   | cadenze                                     | 0.00                               | 3 🗖 🗙 🗅                      |  |  |  |  |  |
| C/F Cli/For Descrizione Cli/For Anno p | orot. Protocollo Importo D       | t. Scad. Segno | Tipo pag. Serie pag                         | Descrizione Descrizione aggiuntiva | Descrizione OK<br>Serie pag. |  |  |  |  |  |
| C 02285 CLIENTE DI PROVA               | 12 10 1200.00 1                  | 7-07-12 A      | В                                           | Bonifico                           | NO                           |  |  |  |  |  |
|                                        |                                  |                |                                             |                                    |                              |  |  |  |  |  |
|                                        |                                  |                |                                             |                                    | _                            |  |  |  |  |  |
|                                        |                                  |                | I                                           | 1                                  |                              |  |  |  |  |  |
|                                        |                                  |                |                                             |                                    |                              |  |  |  |  |  |
| Ultimo numero registrazione = 39754    |                                  |                |                                             |                                    |                              |  |  |  |  |  |

In base ai moduli acquistati, il programma Registrazione in Prima Nota può essere implementato attivando la contabilità analitica (**Controllo di Gestione**), la gestione delle **Ritenute d'acconto**, la gestione delle banche (**Tesoreria**), la gestione dei **Ratei e risconti** e la gestione dei **Cespiti**.